## COACHING THROUGH STORIES UNIT OF LECENS

## How to Rate the Coaching Through Stories Podcast

On your iOS mobile device,
launch Apple's Podcast app. Tap
the Search tab in the lower right
corner of the screen.

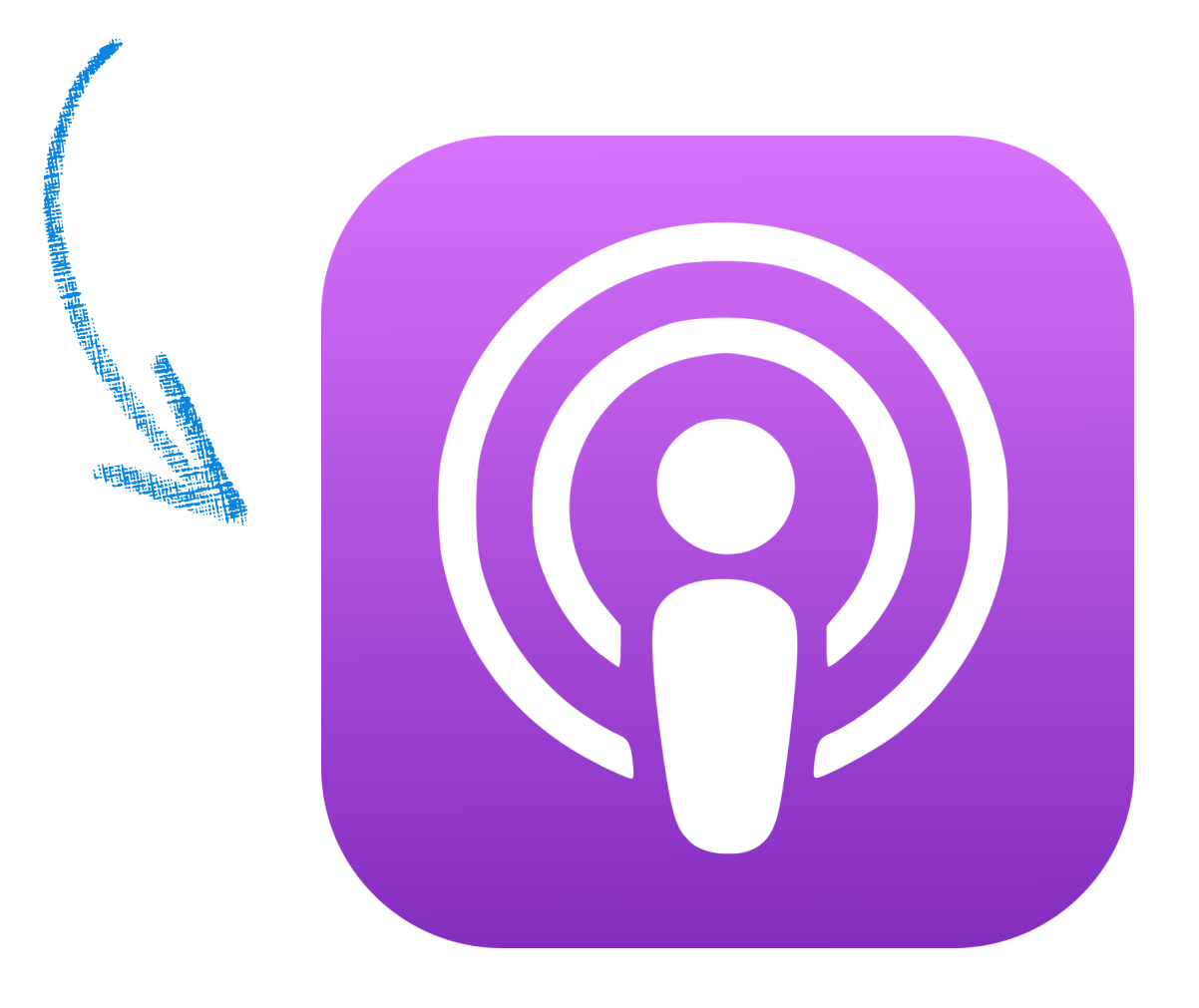

3. Tap the Coaching Through Stories logo

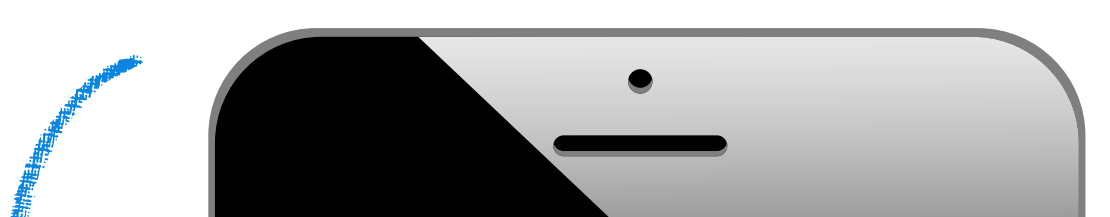

2. Enter the name of the podcast you want to rate or review in the search bar.

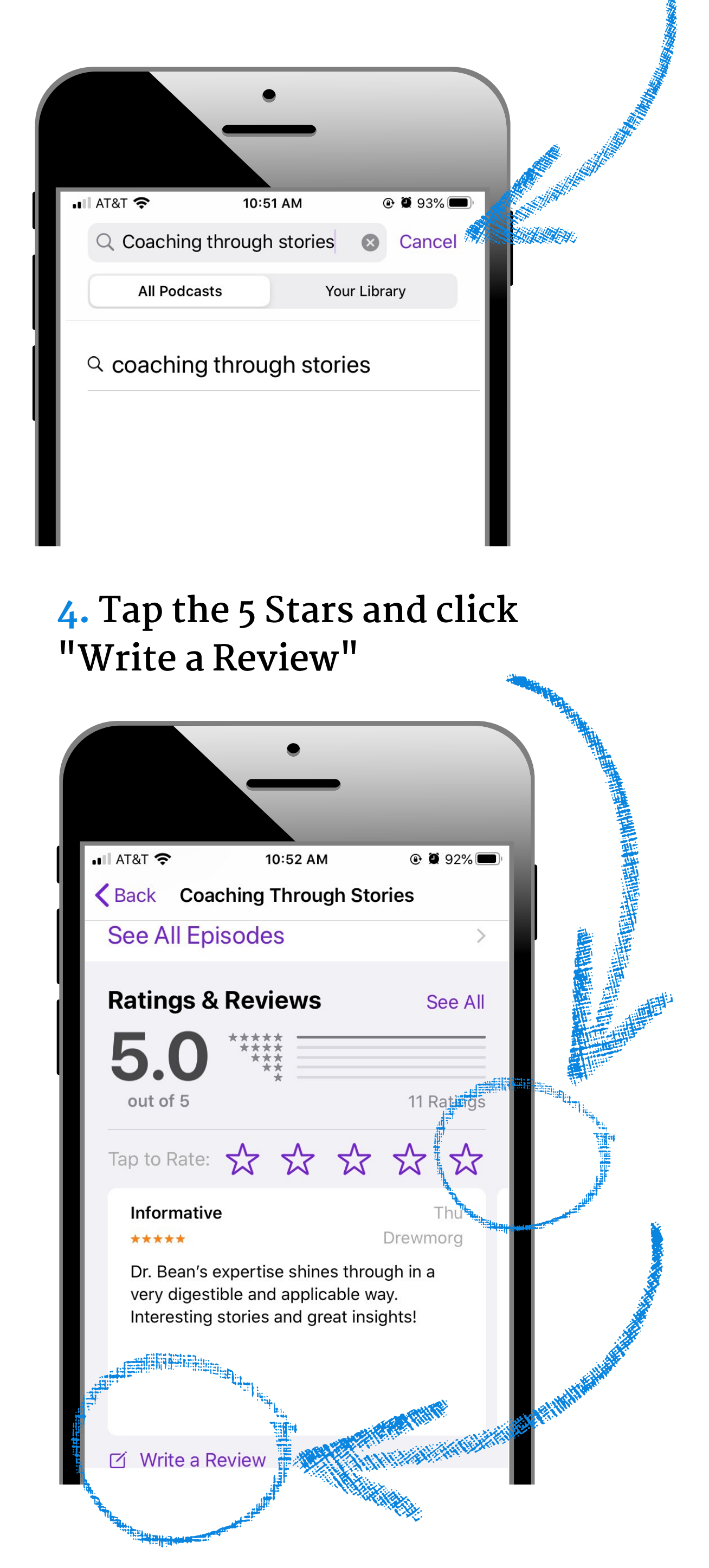

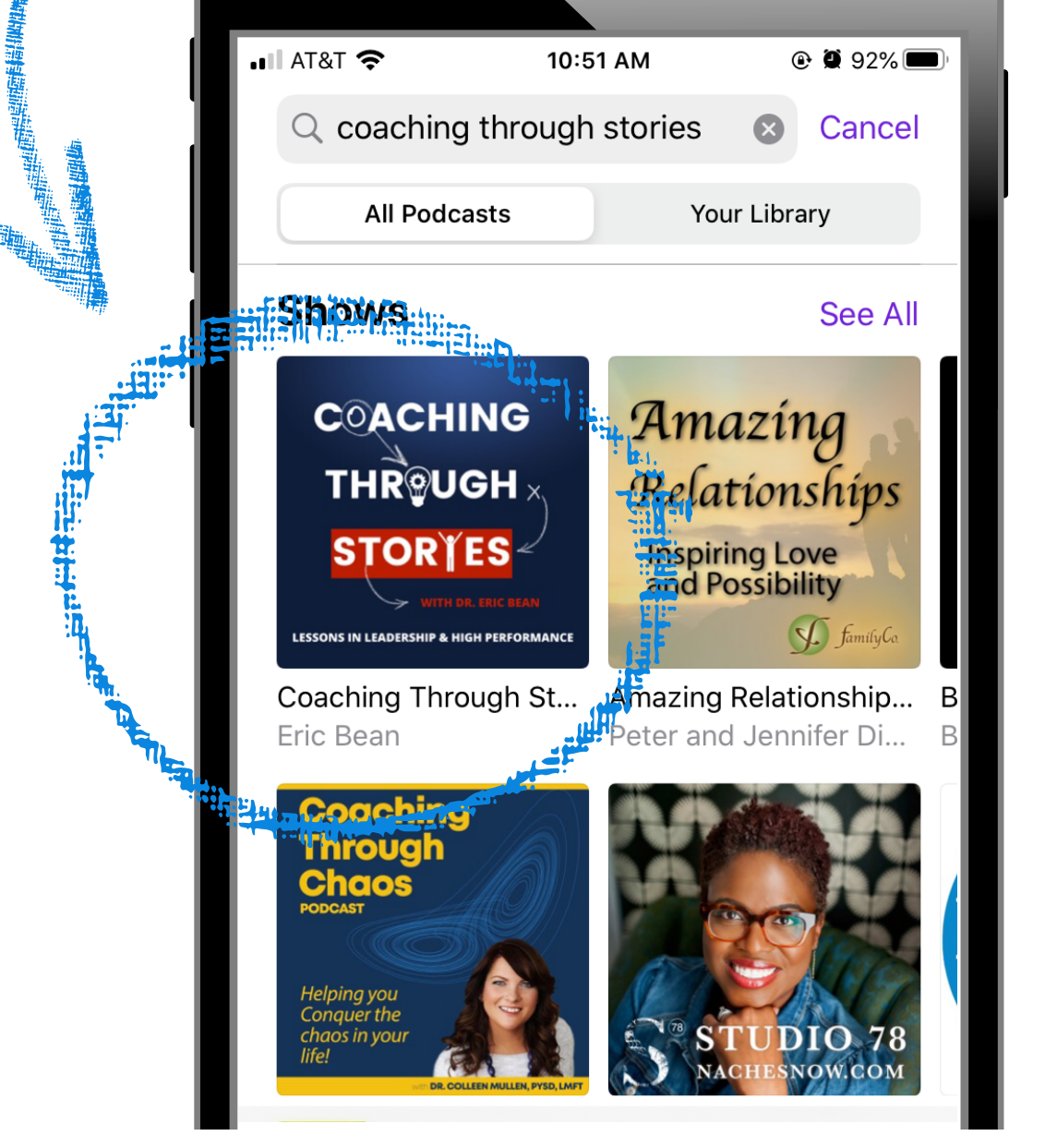

5. If you're not already signed in on iTunes/Apple Podcast, you will have to login.

6. Feel good that you helped support the success of the Coaching Through Stories podcast!

## Thank you for your support! H i g h e r E c h e l o n $^{\mbox{\tiny m}}$